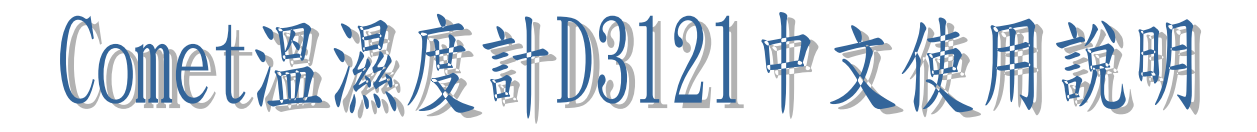

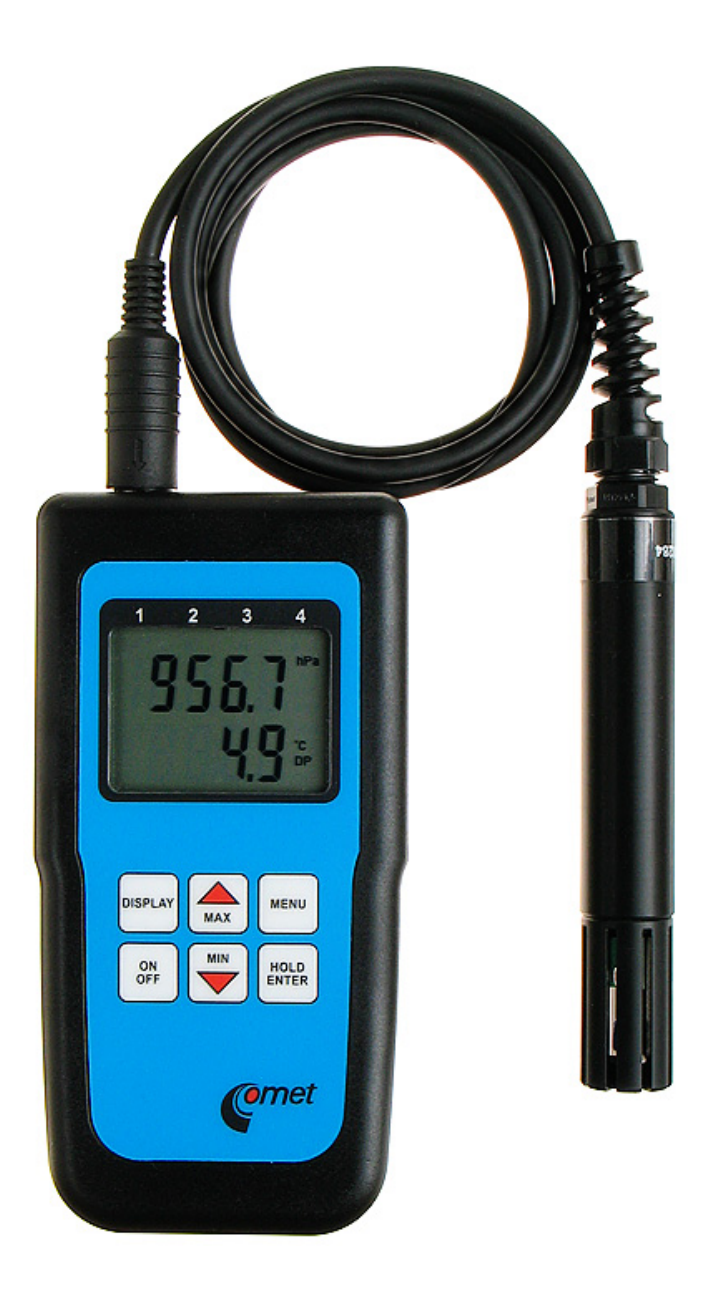

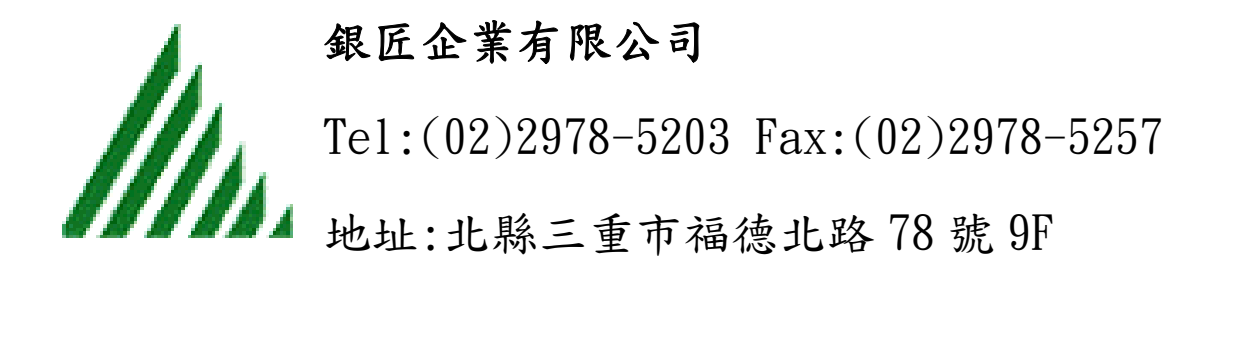

### 溫濕度計 C3121 使用說明:

溫度測量範圍:-30~+105'C,解析度:0.1'C,精度:0.4'C
濕度測量範圍:-000%RH,解析度:0.1%RH, 精度:2.5%RH(at range 5~95%RH)
露點溫度測量範圍:-50~+80'C,解析度:0.1'C, 精度:0.5'C(at 30~95%RH)
電源:DC 9V 或 AC/DC adapter 12V/0.7mA
電池壽命:6 個月(鹼性電池), 4 個月(鋅氯電池)
\*電量低於 7V,銀幕顯示 BAT,應更換電池。
使用/存放環境: 溫度-10~+60'C,濕度 5~95%RH
本體:141 x 71 x 27 mm / 200g
使用注意:
(1) 絕對不能觸摸溫濕度元件.
(2) 絕對離開液體,水,粉塵,振動。

(3) 在使用範圍內使用.

### 操作:

連接測棒,開機 ON,

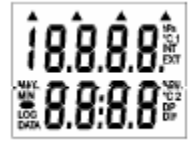

開機後,會先全銀幕顯示測試.(如圖) 銀幕顯示--表示連接不良,或測棒故障.

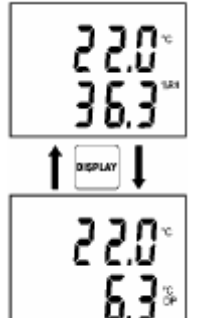

顯示測値.

押 DISPLAY 鍵, 顯示露點 DP 值.

押HOLD 鍵, 儲存測量值

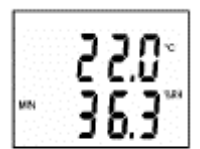

押 MAX 鍵, 顯示並儲存最大值,再押 MAX 鍵,回測量模式. 押 MIN 鍵, 顯示並儲存最小值,再押 MIN 鍵,回測量模式. \* 取消/清除 MAX/MIN,動作說明於 MENU 鍵

### MENU 設定功能:

押 MENU 進入設定功能

押 🖤 🜨 查看所有功能

押 MENU 回到測量模式

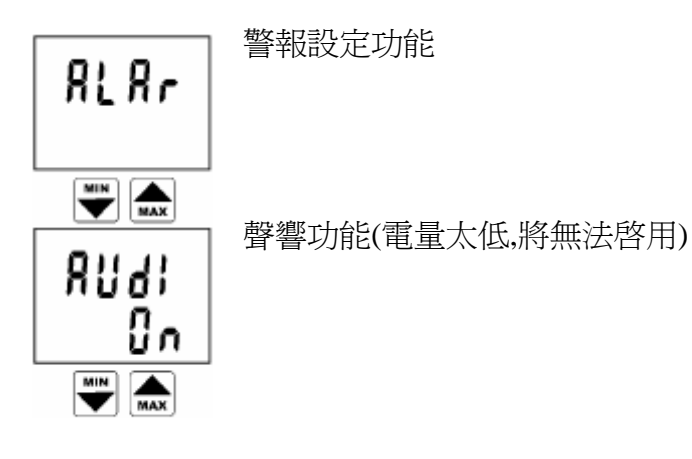

清除最大值,最小值 MAX/MIN 記憶,確定押 ENTER 銀幕顯示-CLR YES.

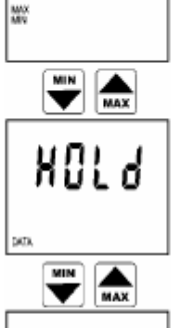

[Lr

押 HOLD 鍵, 顯示記憶測値, 押 DISPLAY 鍵, 顯示露點 DP 値. 押 MENU 離開此功能.

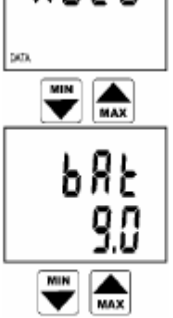

顯示殘留電量 (電量低於 7V,銀幕顯示 BAT,應更換電池。)

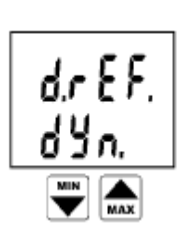

內部測量速率: 動態模式 DYN/5秒 快速模式 FAST/0.7秒

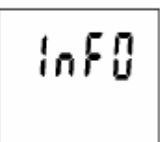

數據資訊(model:D3121 only.)

## 警報設定功能

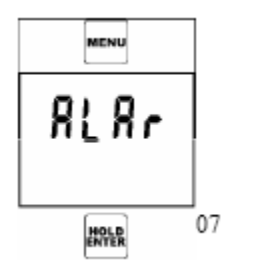

確定押 ENTER

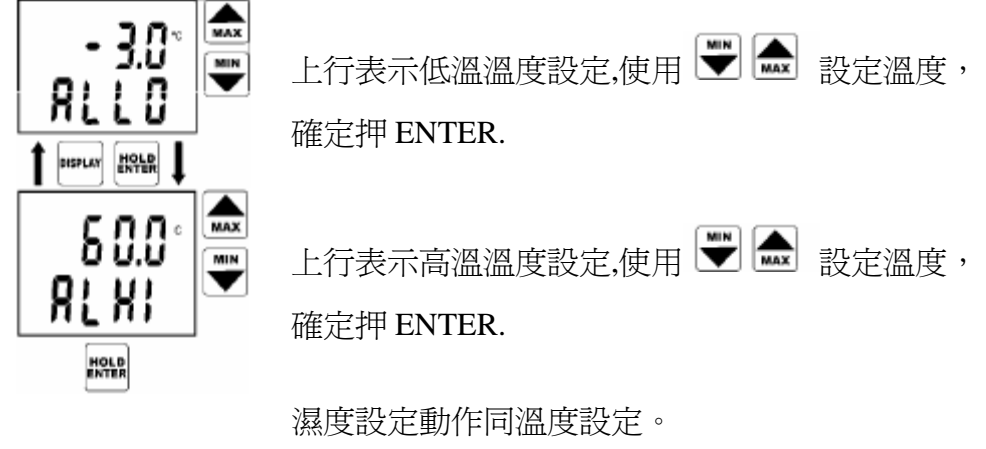

警報時,銀幕警報値會閃動.

## 一. 安裝程式

(-)

- 1. 將光碟放入光碟機中光碟會自動執行,會出現(圖 1)要求選擇語言
- 2. 按下"OK"後會彈出(圖 2)要求選擇安裝的程式
- 3. 按下" Install" 後會彈出(圖 3)接著按" next"
- 4. 接著會出現同意書(圖 4), 看完後先選擇左下角的" I accept the agreement"再按" next"
- 5. (圖 5)說明只能安裝於 WindowsNT. 2000 和 XP, 看完後請按下" next"
- 6. (圖 6)選擇安裝資料夾, 直接按" next"

| <u> </u>                                  |  |
|-------------------------------------------|--|
| Vyberte jazyk :<br>Choose your language : |  |
| Czech ( ?esky )<br>English ( Anglicky )   |  |
|                                           |  |
| OK                                        |  |

(圖1 選擇語言)

7. (圖7) 再次確認, 請按下"是"

8. (圖 8)資料夾名稱,請按" Next'

9. (圖 9)做最後確認, 看完後按" Next"

# 10. 按下" Install" 開始安裝

# 11. (圖 12)按下"Finish"安裝完成

| 🐼 Dataloggers program setup                                                                                                    |                                                                                                    |
|----------------------------------------------------------------------------------------------------|----------------------------------------------------------------------------------------------------|
|                                                                                                    | Program for dataloggers<br>Program for dataloggers "Black Box", models R, S, L,<br>TPRINT, ZT, ZTTEXT, ZT4EXT, ZT65, ZT65EXT, ZTH, Z420, Z01V,<br>ZP, ZV, ZS, and for dataloggers COMMETER D |
|                                                                                                    | Install Create installation disks                                                                                                    |
|                                                                                                    |                                                                                                    |
|                                                                                                    | Program for MS dataloggers                                                                                                    |
|                                                                                                    | Program for new generation MS2+, MS3+, MS4+                                                                                                    |
|                                                                                                    | Install Create installation disks                                                                                                    |
| Annare Annare Anna | Program for older dataloggers MS2, MS3, MS4                                                                                                    |
| • • • • • • •                                                                                                    | Install Create installation disks                                                                                                    |
|                                                                                                    |                                                                                                    |
|                                                                                                    | ( <u>E</u> xit                                                                                                    |

### (圖2)選擇安裝軟體

選它

| 🔂 Setup - Datalogger |                                                                               |
|----------------------|-------------------------------------------------------------------------------|
|                      | Welcome to the Datalogger Setup<br>Wizard                                     |
|                      | This will install Datalogger on your computer.                                |
|                      | It is recommended that you close all other applications before<br>continuing. |
|                      | Click Next to continue, or Cancel to exit Setup.                              |
|                      |                                                                               |
|                      |                                                                               |
|                      |                                                                               |
|                      |                                                                               |
|                      | Next > Cancel                                                                 |

(圖3)按下"next"開始安裝

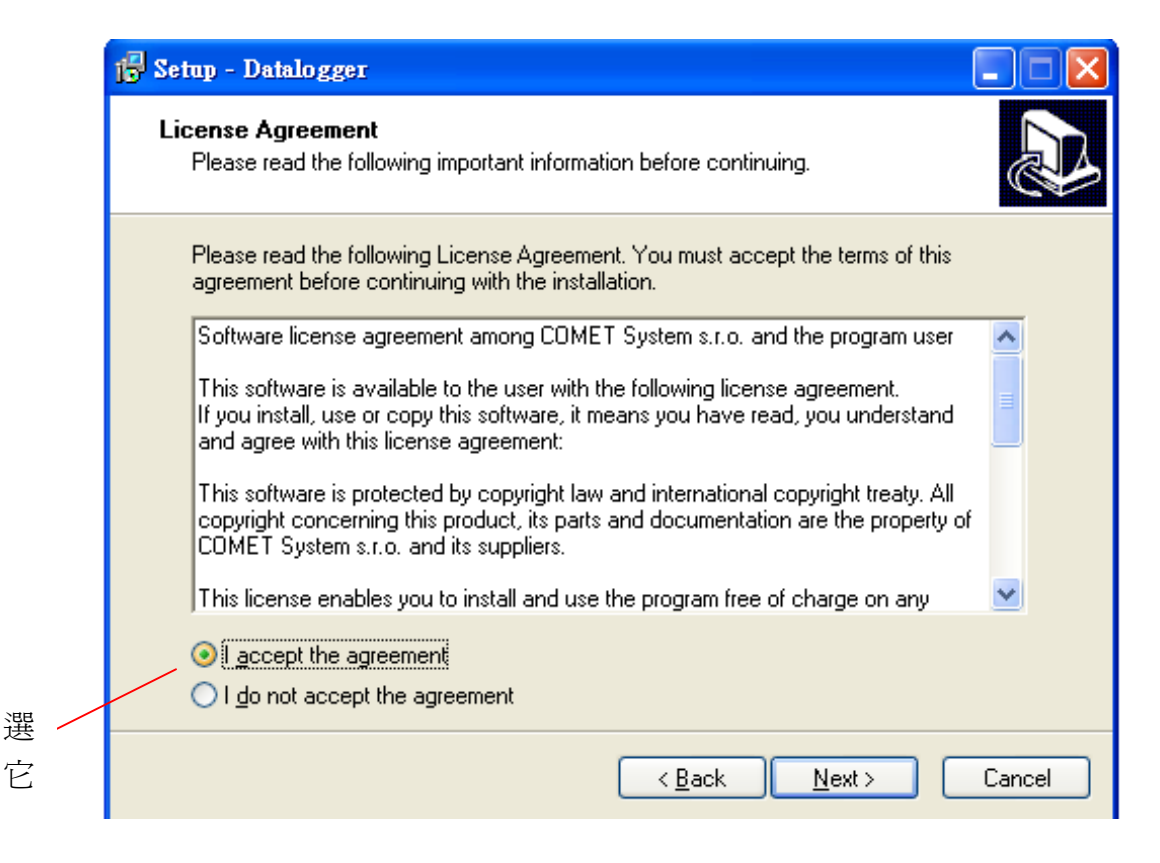

## (圖 4)同意書,看完選" I accept the agreement"再按" next"

| 1 <mark>5</mark> ] Setup - Datalogger                                                                                                    |        |
|----------------------------------------------------------------------------------------------------|--------|
| Information<br>Please read the following important information before continuing.                                                                                                    |        |
| When you are ready to continue with Setup, click Next.                                                                                                    |        |
| If you install this program on the computer with Windows NT, Windows 2000<br>or Windows XP, please read these instructions. This is not necessary<br>for Windows 95, Windows 98 and Windows ME):<br>If users with limited rights (the group "Users") will run this program,<br>the program should be installed into the folder, where users have<br>read/write permission. Default offer is folder Program files, where<br>users with limited rights have read-only access. |        |
| < <u>B</u> ack <u>N</u> ext >                                                                                                    | Cancel |

(圖 5)說明只能安裝於 WindowsNT. 2000 和 XP, 看完後請按

### 下"next"

| 🔂 Setup - Datalogger                                                                   |
|----------------------------------------------------------------------------------------|
| Select Destination Location<br>Where should Datalogger be installed?                   |
| Setup will install Datalogger into the following folder.                               |
| To continue, click Next. If you would like to select a different folder, click Browse. |
| C:\Program Files\CometLoggers\Logger Browse                                            |
|                                                                                        |
|                                                                                        |
|                                                                                        |
|                                                                                        |
| At least 4.0 MB of free disk space is required.                                        |
| < <u>B</u> ack <u>N</u> ext > Cancel                                                   |

(圖 6)選擇安裝資料夾,直接按" next"

| Folder E | xists 🛛 🔀                                                        |
|----------|------------------------------------------------------------------|
| ?        | The folder:<br>C:\Program Files\CometLoggers\Logger              |
|          | already exists. Would you like to install to that folder anyway? |
|          |                                                                  |

(圖7)再次確認,請按下"是"

| 🖥 Setup - Datalogger 📃 🗖 🔀                                                             |
|----------------------------------------------------------------------------------------|
| Select Start Menu Folder<br>Where should Setup place the program's shortcuts?          |
| Setup will create the program's shortcuts in the following Start Menu folder.          |
| To continue, click Next. If you would like to select a different folder, click Browse. |
| Comet Browse                                                                           |
|                                                                                        |
|                                                                                        |
|                                                                                        |
|                                                                                        |
|                                                                                        |
|                                                                                        |
| <pre>&lt;<u>Back</u> <u>Next&gt;</u> Cancel</pre>                                      |

(圖 8)資料夾名稱,請按"Next'

| 1 <sup>2</sup> Setup - Datalogger                                                                            | 3      |
|----------------------------------------------------------------------------------------------------|--------|
| Select Additional Tasks<br>Which additional tasks should be performed?                                       |        |
| Select the additional tasks you would like Setup to perform while installing Datalogger,<br>then click Next. | 安裝 USE |
| Communication:                                                                                               | 驅動程式   |
| ☐ Install support for mains failure dataloggers ZV<br>Additional icons:                                      |        |
| ✓ Create a desktop jcon Default language:                                                                    |        |
|                                                                                                    |        |
| ○ <u>C</u> zech 操作語言                                                                                         |        |
| < <u>₿</u> ack <u>N</u> ext > Cancel                                                                         |        |

(圖 9)做最後確認,看完後按" Next"

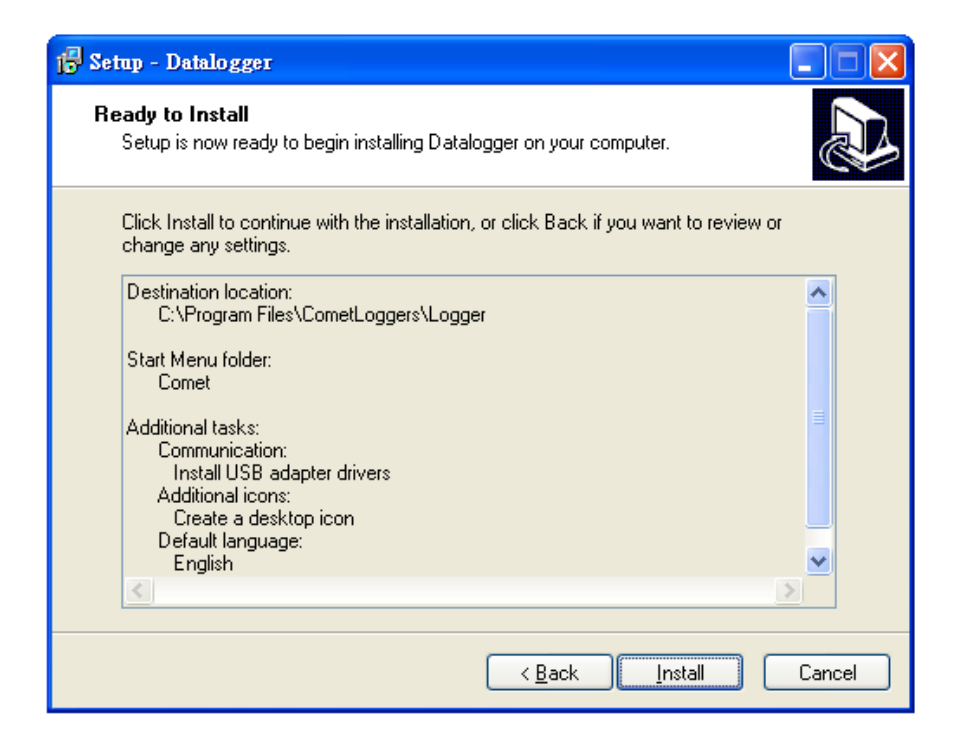

# (圖 10)按下" Install" 開始安裝

| 15 Setup - Datalogger                                                       |        |
|-----------------------------------------------------------------------------|--------|
| Installing<br>Please wait while Setup installs Datalogger on your computer. |        |
| Finishing installation                                                      |        |
|                                                                             |        |
|                                                                             |        |
|                                                                             |        |
|                                                                             |        |
| [                                                                           | Cancel |

### (圖 11)安裝中

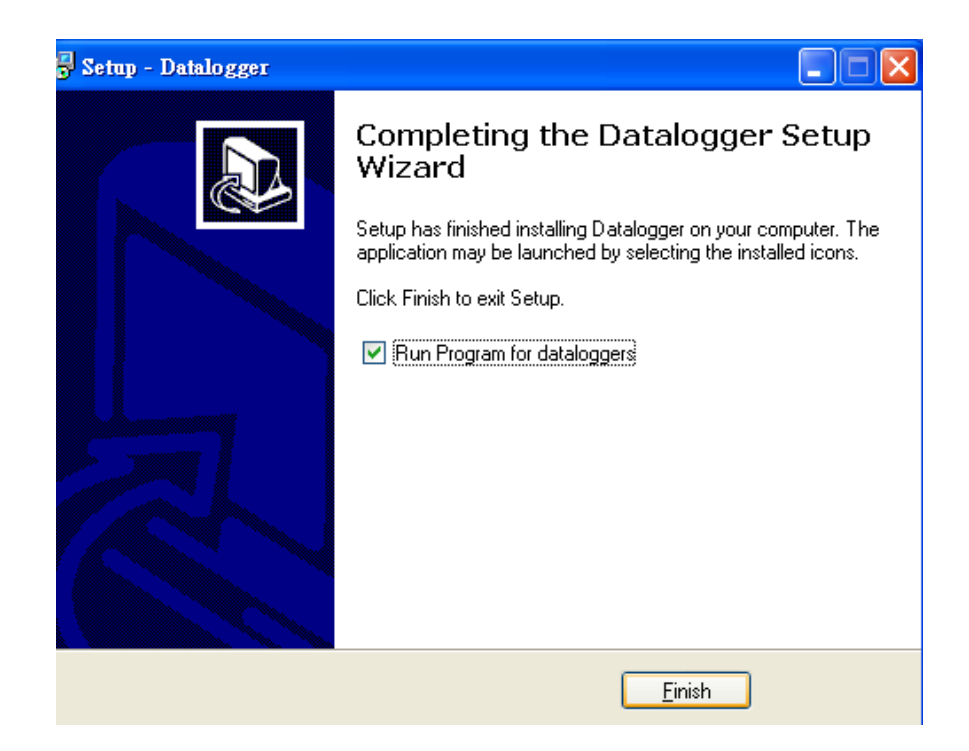

(圖12)安裝完成,按下"Finish"

- 二. 操作介紹
- (本基型連接電腦以下載為主,設定請在記錄器本身)
- (一) 開啟檔案

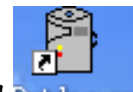

- 1. 在桌面上連點Datalogger
- 2. 在開始 Comet Datalogger 2. 在開始 Datalogger
- 開啟後在將連接線接上電腦和記錄器,第一次使用時電腦會自動收尋連線位置。

# (二) 版面介紹

| 🖀 Program for datalogs                 | gers (free      | basi | ic version)                     |
|----------------------------------------|-----------------|------|---------------------------------|
| <u>File</u> Show <u>C</u> onfiguration | <u>H</u> elp    |      |                                 |
| ۵ 🚨 🥅 🕁 🕒                              |                 | •    | ↓                               |
|                                        |                 |      |                                 |
| 🆀 Program for datalo                   | ggers (fr       | ee   | File                            |
| File Show Configurati                  | on <u>H</u> elp |      | 1110                            |
| From <u>d</u> isk                      | F3              |      | From disk:從電腦中開啟舊檔(不需連接記錄器)。    |
| From data <u>l</u> ogger               | F4              |      | From datalogger:從記錄器中下載檔案(要連接記錄 |
| <u>P</u> rint                          | Ctrl+F9         |      | 器)。                             |
| Printer setting                        |                 |      | Print:列印(要在有表格或圖表時才可使用)         |
| <u>O</u> ptions                        |                 |      | Print setting: 列印設定             |
| Language                               |                 |      | Antiona, 照理油拉士士                 |
| <u>E</u> nd                            | Ctrl+X          |      | Options:选择建按力式                  |
|                                        | s               |      | Language. 而百改尺                  |
| 2005 08 29 no00.ms                     | -<br>S          |      | LIIU. 给木                        |
|                                        | -               |      |                                 |

| P | Program for dataloggers ( |                       |             |  |  |
|---|---------------------------|-----------------------|-------------|--|--|
| : | Show                      | <u>C</u> onfiguration | <u>H</u> el |  |  |
|   | <u>T</u> ab               | le Shift+F9           | 1           |  |  |
|   | <u>G</u> ra               | ph F9                 |             |  |  |
| 1 | lante:                    | 2002_09_0             | m           |  |  |

Show(要在有表格或圖表時才可使用)

Table:用表格的方式展示出記錄資料 Graph:用圖式的方式展示出記錄資料

| for dataloggers (free basic version) |                         |  |  |
|--------------------------------------|-------------------------|--|--|
| <u>C</u> onfiguration                | <u>H</u> elp            |  |  |
| Logger <u>p</u> ara                  | meters setting F        |  |  |
| Instrument memory <u>e</u> rasing    |                         |  |  |
| <u>B</u> attery change               |                         |  |  |
| Save logger configuration to file    |                         |  |  |
| <u>R</u> ead logger                  | configuration from file |  |  |

# Configuration

Logger parameters setting:設定記錄器。

Instrument memory erasing:刪除記錄器中的記憶。 Battery change:電池更換。

Save logger configuration to file:儲存設定記錄。 Read logger configuration from file:讀取設定記 錄 。

- (三) 下載(要連接記錄器)
  - 在主操作畫面下按下
     會彈出另存新檔的視窗,輸入完檔
     名後(預設檔名為日期)請按下儲存。
  - 按下確定後會彈出(圖 14),可再一次輸入記錄描述,若不要 直接按下"OK"即可。
  - 按下"OK"後,會彈出(圖 15),問你在下載後是否清除記錄
     器中的記錄資料,要清除請按"是",不要請按"否"
  - 4. 最後會彈出(圖 16)所展示的就是在記錄時間中的變化

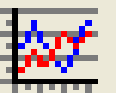

記錄資料曲線。若要再讀數據資料請按

5. 如果要看圖表請按 ,就會彈出(圖 17)用圖的方式表示

| Record description  |                     |  |
|---------------------|---------------------|--|
| Record description: |                     |  |
| I                   |                     |  |
|                     |                     |  |
|                     | <b>√</b> <u>0</u> K |  |

(圖 14 記錄描述)

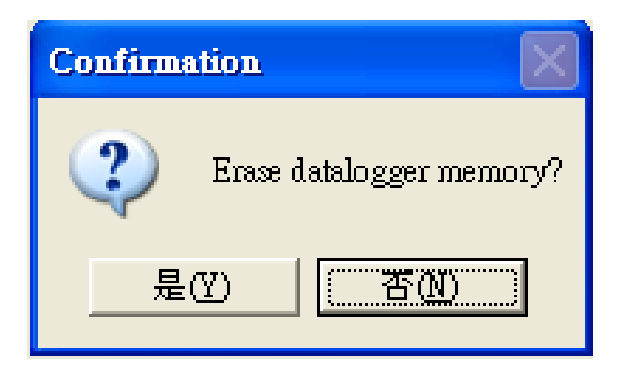

## (圖十五)

| 🖹 Tab | le: 2005_0  | 9_12_no00.ms | s    |      |                | III III 🛛 🖬 |
|-------|-------------|--------------|------|------|----------------|-------------|
|       |             |              | Temp | Hum  | DP (Dew-point) | ^           |
| INDE  | X Date      | Time         | ĩC   | %RH  | 蚓              |             |
|       | 1 2005/9/9  | 下午 12:08:00  | 29.0 | 60.6 | 20.6           |             |
|       | 2 2005/9/9  | 下午 02:47:00  | 28.3 | 60.2 | 19.8           |             |
|       | 3 2005/9/9  | 下午 02:48:00  | 28.3 | 76.6 | 23.8           |             |
|       | 4 2005/9/9  | 下午 02:49:00  | 28.5 | 62.4 | 20.5           |             |
|       | 5 2005/9/9  | 下午 02:50:00  | 28.5 | 62.1 | 20.5           |             |
|       | 6 2005/9/9  | 下午 02:51:00  | 28.5 | 60.7 | 20.2           |             |
|       | 7 2005/9/9  | 下午 02:52:00  | 28.5 | 59.9 | 20.0           |             |
|       | 8 2005/9/9  | 下午 02:53:00  | 28.5 | 60.9 | 20.2           |             |
|       | 9 2005/9/9  | 下午 02:54:00  | 28.5 | 61.5 | 20.4           |             |
|       | 10 2005/9/9 | 下午 02:55:00  | 28.5 | 61.7 | 20.4           |             |
|       | 11 2005/9/9 | 下午 02:56:00  | 28.5 | 60.7 | 20.1           |             |
|       | 12 2005/9/9 | 下午 02:57:00  | 28.5 | 60.3 | 20.1           |             |
|       | 13 2005/9/9 | 下午 02:58:00  | 28.5 | 61.8 | 20.4           |             |
|       | 14 2005/9/9 | 下午 02:59:00  | 28.5 | 63.2 | 20.8           |             |
|       |             |              | 11   |      |                | ×           |

(圖 16 記錄資料, 數據表示)

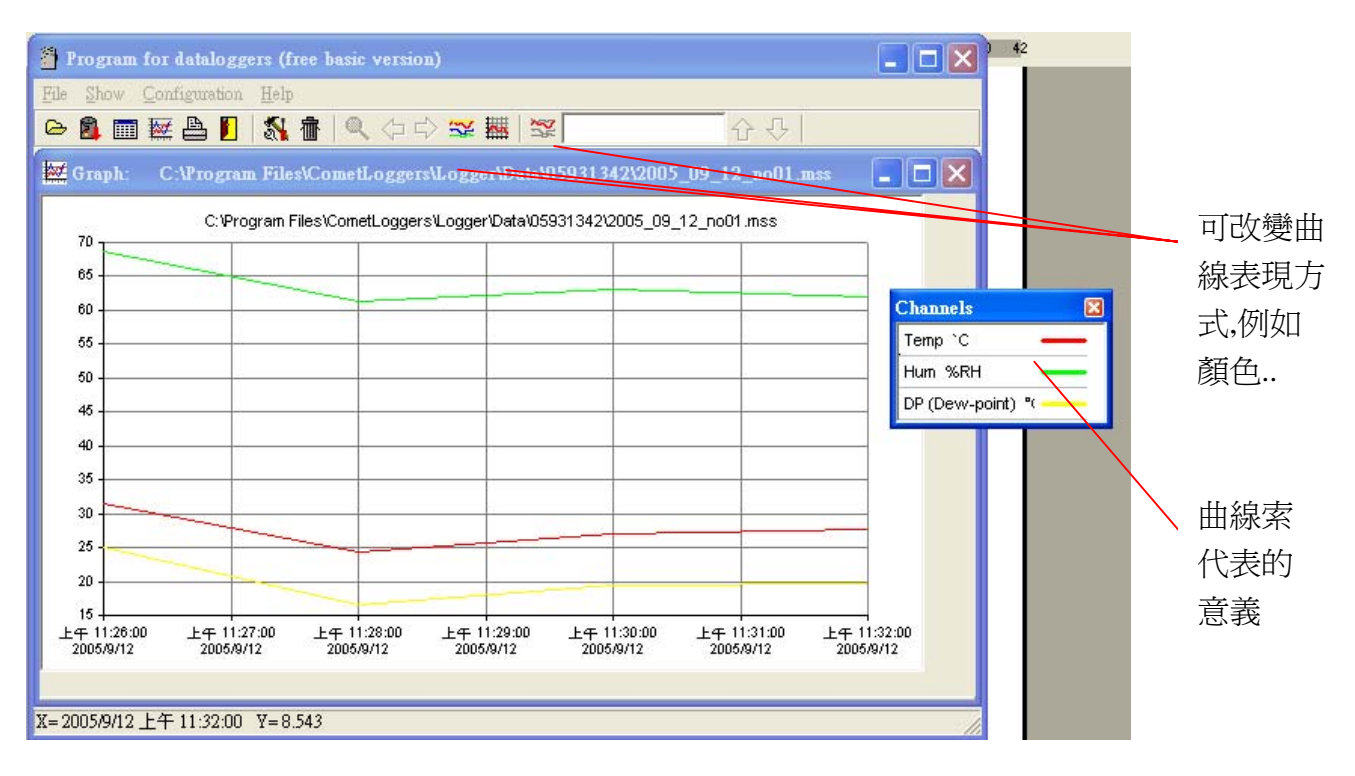

(圖 17,記錄資料曲線表示)

(四) 資料匯出

- 如果要將資料會出,轉成 txt 檔(文字檔)可方便在 word 上開啟, 或是將曲線圖複製都在以下做說明。
- 在數據表時按下滑鼠右鍵如(圖 18),並選"Export to TXT"之後會 彈出存檔畫面,輸入檔名後按儲存。p.s要注意自己的檔案存在 哪裡,以免找不到檔案
- 3. 要開啟檔案,只要到 word 或 excel 去開啟就行了
- 4. 要將曲線匯出或複製,要先在曲線的畫面下按右鍵,如(圖十九) 去選擇"Copy to clipboard"後到 word 貼上;或是選擇 Save bitmap 將圖片另存新檔。

| Γ |       |           |      |                                      | Temp          | Hum             | DP (De |
|---|-------|-----------|------|--------------------------------------|---------------|-----------------|--------|
|   | INDEX | Date      | Time |                                      | Ű             | %RH             | 蚓      |
|   | 1     | 2005/9/12 | 上午1  | 1:41:00                              | 31.9          | 94.1            |        |
|   | 2     | 2005/9/12 | 上午1  | 1:42:00                              | 26.1          | 55.7            |        |
|   | 3     | 2005/9/12 | 上午1  | 1:43:00                              | 25.6          | 54.7            |        |
| Þ | • 4   | 2005/9/12 | 上午1  | 1-44-00                              | 26.9          | 52.2            |        |
|   | 5     | 2005/9/12 | 上午1  | <u>R</u> eco                         | ord parameter | s<br>           |        |
|   | 6     | 2005/9/12 | 上午1  | <u>L</u> ist<br>E                    | of measureme  | nt interruption | 15     |
|   | 7     | 2005/9/12 | 上午1  | Exp<br>Exp                           | ort to TXT    |                 |        |
|   | 8     | 2005/9/12 | 上午1  | ь <u>л</u> р<br>1. <del>4</del> 0.00 | 20.0          | 30.1            |        |
|   |       |           | 1.25 | 4 40 00                              |               |                 |        |

(圖 18)

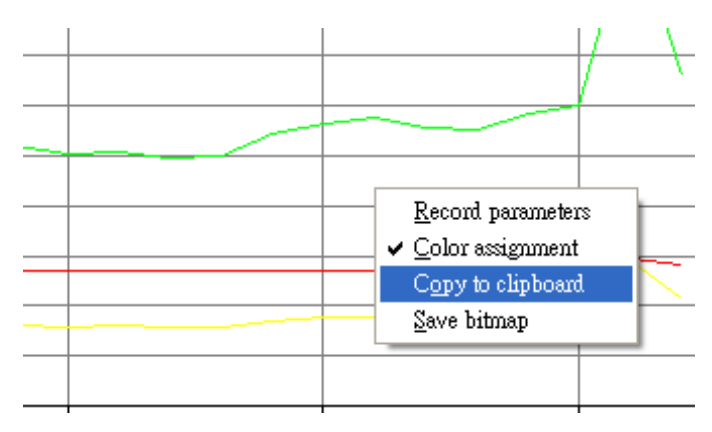

(圖 19)

- (五) 列印資料
- 在數據資料下,按下 符號,會出現(圖 20),可以去調整所需 字體大小和字型,選擇好後按"OK"會出現預覽畫面,再按下左 上角的"Print"即可。
- 在曲線資料下,按下 符號會出現(圖 21),按下"Graph"後 可以調整大小,完成後按"OK"即可,若按到了"Table"會出現

(圖 20)的畫面。

| Printer setting              |         |
|------------------------------|---------|
| Set margins for table print: |         |
| Left: 🔟 主 mm                 |         |
| Right: 10 🜩 mm               |         |
| Up: 10 ≢ mm                  |         |
| Down: 10 🛨 mm                |         |
| 🔲 Space-saving print         |         |
| ✓ OK Lettertype              | 按此可<br> |

(圖 20)

| Print | election                             |  |
|-------|--------------------------------------|--|
|       | Do you wish to print graph or table? |  |
|       | 🔛 Graph 🛄 Iable                      |  |

(圖 21)

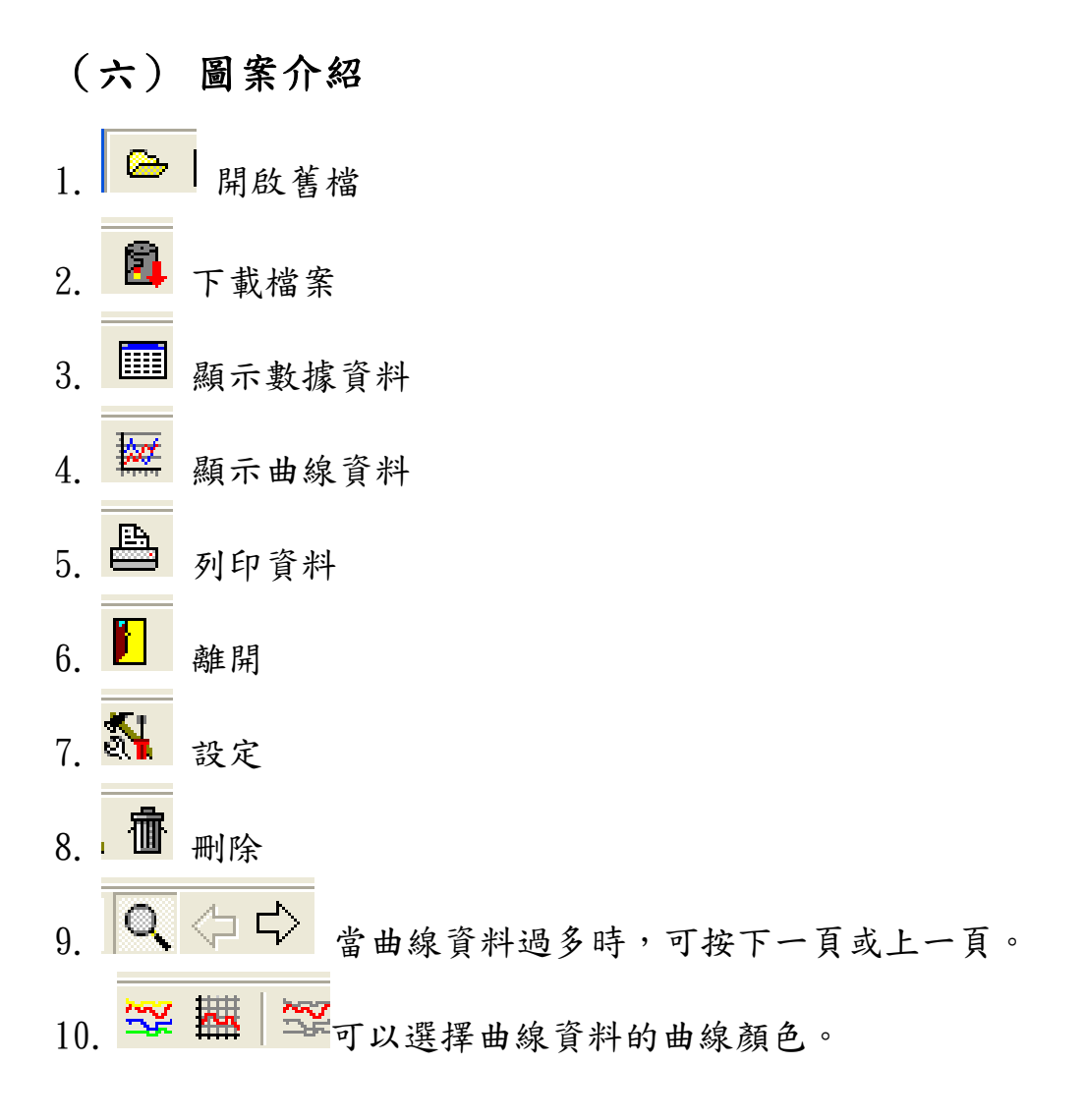

本說明書由銀匠企業有限公司提供,如有任何疑問請至電本公司查詢。